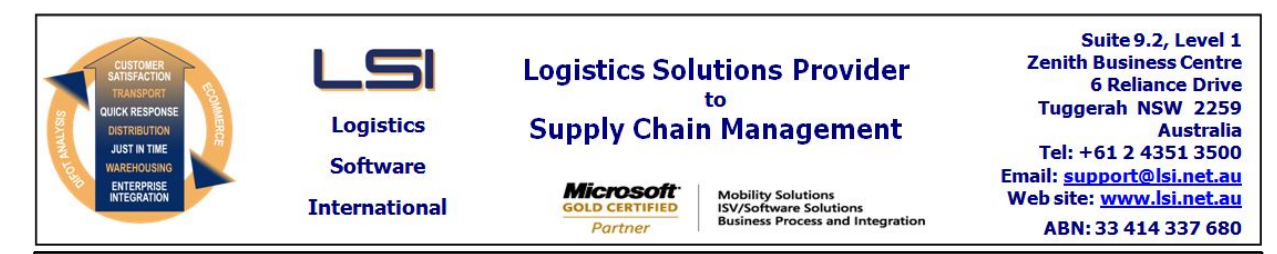

# iSupply software application - release advice - version 9.26.6.1

#### Prerequisites - iSupply

Prerequisites - iSupplyRF

Microsoft .NET Compact Framework 3.5

iSupply version 9.26.5.1 Mic Microsoft .NET Framework 4.0 Microsoft Report Viewer 2010 SP1 SAP Crystal Reports Runtime Engine for .NET Framework 4

# iSupply release and version details

iSupply version:9.26.6.1Release status:General IApplications released:iSupply,

9.26.6.1 General release iSupply, iSupplyWeb, iSupplyRF

This release must be installed to the test environment and user acceptance tested before installation to the live environment

# iSupply version 9.26.6.1 MSI path and name: SQL update scripts:

released 18/07/2018 (020811) http://www.lsi.net.au/files/versions/iSupply-9-26-6-1.zip DB9-26-6-1.sql

# **Release inclusions and notes**

| Job-no | Code | Details/remarks                                                                                                    |  |
|--------|------|----------------------------------------------------------------------------------------------------|--|
| 020812 | KS   | Freight Label Print / Reprint - Couriers Please<br>Add special instructions to Couriers Please label<br>iSupply, iSupplyWeb |  |
| 020813 | KS   | Export Invoices - EDI881P<br>Changes as requested by Doule Z for EDI Plus eInvoices<br>iSupply, eCS                         |  |
| 020816 | KS   | Order import - EDI731P and CNP732P<br>Only create trading partner product records if we have new data<br>iSupply, eCS       |  |
| 020829 | KS   | Create Pick Slips - stock allocation<br>Add a failed to create pick slip due to zero allocation event<br>iSupply            |  |
| 020848 | KS   | Create Pick Slips - Column ordering<br>Ensure the column ordering is maintained when upgrading versions<br>iSupply          |  |
| 020851 | KS   | Export Orders - Backorder exports - XXX729P<br>Make backorder export date range configurable<br>iSupply, eCS                |  |
| l      |      |                                                                                                    |  |

#### New maintainable settings

| Setting | Details |
|---------|---------|
| None    | None    |

None

# Import/export file format changes Transaction Data fields

None

#### <u>Notes</u>

Backorder Export

\_\_\_\_\_

Configuration added for number of days to export based on order date.

Add below entry to eCS config file to utilise.

<add key="BackOrderExportDays" value ="7"/>

#### iSupply install steps for this release when upgrading from iSupply version 9.26.5.1

#### **Preparation**

- 1. Ensure all users are logged out of iSupply and cannot log in.
- 2. Stop the eCS service on the server that runs it.
- 3. Stop any external processes that may access the iSupply database.
- 4. Make a backup copy of the iSupply SQL database.

#### Application server (x86)

- 1. Uninstall the currently installed iSupply Windows version via Control Panel.
- 2. Uninstall the currently installed iSupply eCS Service version via Control Panel.
- 3. Install iSupply Windows 9-26-6-1.msi by running "setup.exe".
- 4. Ensure that the configuration file "C:\Program Files\LSI\iSupply Windows\iSupplyWindows.exe.config" has been updated with the server and database names.
- 5. Install iSupply eCS Service 9-26-6-1.msi by running "setup.exe".
- 6. Ensure that the configuration file "C:\Program Files\LSI\iSupply eCS Service
- \iSupplyeCSService.exe.config" has been updated with the server and database names.

#### Application server (x64)

- 1. Uninstall the currently installed iSupply Windows version via Control Panel.
- 2. Uninstall the currently installed iSupply eCS Service version via Control Panel.
- 3. Install iSupply Windows 9-26-6-1 x64.msi by running "setup.exe".

4. Ensure that the configuration file "C:\Program Files\LSI\iSupply Windows\iSupplyWindows.exe.config" has been updated with the server and database names.

- 5. Install iSupply eCS Service 9-26-6-1 x64.msi by running "setup.exe".
- 6. Ensure that the configuration file "C:\Program Files\LSI\iSupply eCS Service
- $\label{eq:service} \ensuremath{\mathsf{viSupplyeCSService.exe.config}}\xspace \ensuremath{\mathsf{has}}\xspace \ensuremath{\mathsf{been}}\xspace \ensuremath{\mathsf{ubc}}\xspace \ensuremath{\mathsf{viSupplyeCSService.exe.config}}\xspace \ensuremath{\mathsf{has}}\xspace \ensuremath{\mathsf{been}}\xspace \ensuremath{\mathsf{ubc}}\xspace \ensuremath{\mathsf{ubc}}\xspace$
- 7. NGEN iSupply Windows
- 7.1. Place the files "ngen.exe" and "NGENiSupplyWindows.bat" into iSupply's installation directory (Default: "C:\Program Files\LSI\iSupply Windows\Client\").
  7.2. Run the NGENiSupplyWindows.bat from command prompt as an Administrator
- 8. NGEN iSupply eCS Service
- 8.1. Place the files "ngen.exe" and "NGENiSupplyeCSService.bat" into iSupply's installation directory (Default: "C:\Program Files\LSI\iSupply eCS Service\Client\").
- 8.2. Run the "NGENiSupplyeCSService.bat" from command prompt as an Administrator

#### Web server (x86)

- 1. Uninstall the currently installed iSupply Web Services version via Control Panel.
- 2. Uninstall the currently installed iSupply Web version via Control Panel.
- 3. Install iSupply Web Services 9-26-6-1.msi by running "setup.exe".
- 4. Ensure that the configuration file "C:\inetpub\wwwroot\iSupplyWebServices\Web.config" has been updated with the server and database names.
- 5. Install iSupply Web 9-26-6-1.msi by running "setup.exe".
- 6. Ensure that the configuration file "C:\inetpub\wwwroot\iSupplyWeb\Web.config" has been updated with the URL of the iSupplyWebServices.

#### Web server (x64)

- 1. Uninstall the currently installed iSupply Web Services version via Control Panel.
- 2. Uninstall the currently installed iSupply Web version via Control Panel.
- 3. Install iSupply Web Services 9-26-6-1 x64.msi by running "setup.exe".
- 4. Ensure that the configuration file "C:\inetpub\wwwroot\iSupplyWebServices\Web.config" has been updated with the server and database names.
- 5. Install iSupply Web 9-26-6-1 x64.msi by running "setup.exe".
- 6. Ensure that the configuration file "C:\inetpub\wwwroot\iSupplyWeb\Web.config" has been updated with the URL of the iSupplyWebServices.

#### Database server

1. Run the following database update script(s) (using SQL Server Management Studio) to update the iSupply database: DB9-26-6-1.sql.

#### **Finalisation**

- 1. Test run iSupply.
- 2. Start the eCS service on the server that runs it.
- 3. Start any external processes that may access the iSupply database.
- 4. Allow users to login to iSupply.